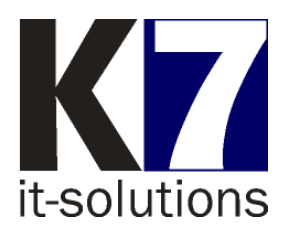

# Manuelle Konfiguration der FCP-Linien

#### Anleitung zur Einrichtung der geänderten Verarbeitungs-Linien der Finanz Informatik

Die folgende Anleitung zeigt Ihnen die Einrichtung der notwendigen Parameter. Bei Fragen kontaktieren Sie bitte die K7-Hotline telefonisch unter **09131 / 400 33 77** oder per E-Mail an <u>hotline@k7-it.de</u>.

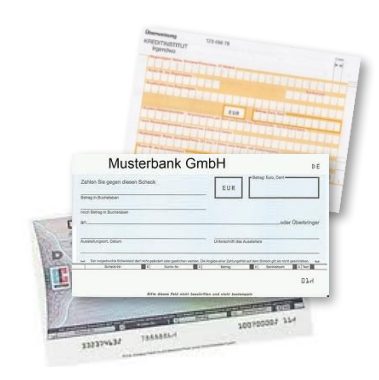

## 1 Einführung

Mit dem Organisationsrundschreiben Nr. 235/2021 vom 15.06.2021 kündigt die Finanz Informatik im Rahmen der Windows 2019 Migration eine Umstellung der BZV-Anwendung an. Mit dem Wechsel der BZV-Anwendung in die IT-Service-Umgebung ändern sich die Zieladressen bzw. die Verarbeitungslinien (FCP-Linien) für die Scananwendung.

Die bisherigen Verarbeitungslinien werden abgelöst und in der neuen Umgebung 4 neue BZV-Linien als Ziele zur Verfügung gestellt (FCP-Linien 3,4,5,6).

Aus diesem Rundschreiben der Finanz Informatik geht hervor, dass sich die Default-Verarbeitungslinien gemäß der beschriebenen Nachfolgerregelung ändern werden. In einem späteren Rundschreiben wird die FI noch den genauen Zeitpunkt der Umstellung mitteilen.

#### 1.1 Wichtiger Hinweise zur Umstellung

Es kann sein, dass Sie BZV über mehrere Scanner / WANDO LAN collector verarbeiten. In diesem Falle müssen Sie dieses Update mehrfach durchführen.

### 2 Zuordnung der IP-Adressen

Den neuen FCP-Linien sind folgende IP-Adressen zugeordnet:

| FCP-Linie | IP-Adresse   |
|-----------|--------------|
| 3         | 4.243.74.46  |
| 4         | 4.243.74.61  |
| 5         | 4.243.74.92  |
| 6         | 4.243.74.102 |

## 3 Konfiguration der neuen FCP-Linien

Sie können nacheinander die benötigten FCP-Linien (3, 4, 5 und 6) gemäß folgenden Schritten anlegen.

Die Parameter der einzelnen Linien unterscheiden sich lediglich durch die IP-Adressen.

<u>Achtung</u>: Bitte fertigen Sie vor Beginn der Parametrierung eine Sicherung des Installationsverzeichnisses auf ein anderes, externes Speichermedium an.

- Starten Sie das Scanprogramm AllScan.
- Wählen Sie im Menü "Extras -> Einstellungen -> Verfahren"
   ein beliebiges Scanverfahren aus und klicken Sie auf die Schaltfläche

| omguration       | ♦ ♦ <p< th=""><th></th><th></th></p<> |                                                                |                    |
|------------------|----------------------------------------------------------------------------------------------------|----------------------------------------------------------------|--------------------|
| Scanner          | vorhandene Verfahren                                                                                                    |                                                                |                    |
| Profile          | Bezeichnung                                                                                                    | Export Schnittstelle                                           |                    |
| So Verfahren     | Einzelbelege<br>Offline<br>Sammler                                                                                                    | BZV Export Library<br>BZV Export Library<br>BZV Export Library |                    |
| Verzeichnisse    | Scheck                                                                                                    | BZV Export Library                                             |                    |
| Mutoimport       |                                                                                                    |                                                                |                    |
| Mutoexport       |                                                                                                    |                                                                |                    |
| Zählerstände     |                                                                                                    |                                                                |                    |
| Benachrichtigung |                                                                                                    |                                                                |                    |
| Aufbewahrung     |                                                                                                    |                                                                | •©•                |
| 💡 Sicherheit     |                                                                                                    |                                                                | Parameter löschen  |
| Sprache          | neues Verfahren                                                                                                    |                                                                |                    |
|                  |                                                                                                    |                                                                | a) (Sin)           |
|                  | Bezeichnung:                                                                                                    |                                                                | hinzufüger         |
|                  |                                                                                                    |                                                                | Ok Abbrechen Speic |

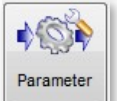

Wählen Sie "Export" und erneut

| B Einstellungen für Verfahren 'Einzelbelege' | ? ×                                |
|----------------------------------------------|------------------------------------|
| Konfiguration                                | Export                             |
| Scanvorgang                                  | Ausführungsmodus                   |
| Stapel Ansicht                               | e manuell O automatisch            |
| Stapel Bearbeitung                           | Schnittstelle                      |
| ∭* Export                                    | *@*                                |
|                                              | Name: BZV Export Library           |
|                                              | Protokoll                          |
|                                              | Export Protokoll je Stapel drucken |
|                                              |                                    |
|                                              |                                    |
|                                              |                                    |
|                                              |                                    |
|                                              |                                    |
|                                              |                                    |
|                                              |                                    |
|                                              |                                    |
|                                              |                                    |
|                                              |                                    |
|                                              |                                    |
|                                              | Ok Abbrechen                       |

Sie sehen nun den Einstellungsdialog für die der Export-Konfigurationen.

| nota EZUEINZEL                                                                                                    |
|----------------------------------------------------------------------------------------------------|
| v ∎<br>undel Name<br>T1 ☐ Fünfte Stelle durch den Tag in der Woche ersetzen<br>en Stellen im Präfix durch folgenden Namensteil der Quelldatei ersetzen: |
| ne Position 1 🗘 bis 2 🗘 Wertebereich: 0 🗘 bis 1 🗘 oder                                                                                                  |
| g: DZ Variante 1 V BLZ: 22228888 Protokoll Zusatz:<br>sungsnummer setzen: Position im Dateinamen der Quelldatei 0 1 bis 0 1                             |
| t FTP übertragen ☑ Daten als ZIP-Datei übertragen<br>lungen: TEST1@4.243.74.80<br>hnis:                                                                 |
|                                                                                                    |

#### Im oberen Teil des Fensters sehen Sie die Konfigurations Auswahl.

| Scanvorgang | Konfigurations Auswahl |
|-------------|------------------------|
|             | FCP Linie 7            |
| me Export   | ✓ FCP Linie 8          |
|             | V 💻                    |

- Drücken Sie auf der rechten Seite der "Konfigurations Auswahl "auf die Schaltfläche <sup>1</sup>
   AllScan legt nun einen neuen Listeneintrag an.
- Scrollen Sie nach unten bis zur Zeile mit ,Bitte Namen eingeben …' und klicken Sie doppelt in dieses Feld. Dann geben Sie den Namen der neu anzulegenden Linie ein (z.B. ,FCP Linie 3').

| Scanvorgang | FCP Linie 8            | ^ |   |
|-------------|------------------------|---|---|
| r ∰t Export | ☑ Bitte Namen eingeben |   | + |
|             |                        | ¥ | - |

#### Die neu angelegte Liniesteht nun in der Liste.

|            | ✓ FCP Linie 8 |
|------------|---------------|
| mit Export | FCP Linie 3   |
|            | × •           |

- Ubernehmen Sie nun alle Parameter einer bereits vorhanden FCP-Linie, indem Sie auf dies neu angelegte Linie klicken. Merken Sie sich die Parameter und tragen Sie diesen in die neu erstellte FCP-Linie ein
- Die Parameter der einzelnen Linien unterscheiden sich lediglich durch die IP-Adressen.
- Für die IP-Adresse verwenden Sie bitte die von der FI vorgegebene Zuordnung.

| FCP-Linie | IP-Adresse   |
|-----------|--------------|
| 3         | 4.243.74.46  |
| 4         | 4.243.74.61  |
| 5         | 4.243.74.92  |
| 6         | 4.243.74.102 |

Um diese einzustellen, klicken Sie auf rechts neben FTP Einstellungen.

| Konfiguration - FCP Linie 1                                 |                    |  |
|-------------------------------------------------------------|--------------------|--|
| ☑ Daten mit FTP übertragen ☑ Daten als ZIP-Datei übertragen |                    |  |
| Zielsystem:                                                 | Backup Zielsystem: |  |
| FTP Einstellungen:                                          |                    |  |
| Ziel Verzeichnis:                                           |                    |  |
| Rückmeldungs Verz.:                                         |                    |  |

Es erscheint folgender FTP-Dialog:

| FTP Server       |                          | Testergebn | IS       |   |
|------------------|--------------------------|------------|----------|---|
| Server:          | 4.243.74.???             | Vorgang    | Ergebnis |   |
| Portnummer:      | 21                       |            |          |   |
| Benutzer:        | Entsprechend alter Linie |            |          |   |
| Kennwort:        | •••••                    |            |          |   |
| Server Verzeichn | is:                      | ]          |          |   |
| Sicherheit       |                          |            |          |   |
| FTP - ohne TL    | S/SSL                    |            |          |   |
| 🔿 FTPS - FTP ü   | ber implizites TLS/SSL   |            |          |   |
| FTPES - FTP      | über explizites TLS/SSL  |            |          |   |
| Übertragungs     | Modus                    |            |          |   |
| passiv           |                          |            |          |   |
| ⊚ aktiv          |                          |            |          |   |
|                  |                          |            |          | × |

- Nehmen Sie folgende Einträge vor:
  - Server IP-Adresse der zu konfigurierenden FCP-Linie
  - Benutzer entspricht dem Präfix der Linie<sup>1</sup>
  - Kennwort dieses ist bei der Finanz Informatik zu erfragen
  - Sicherheit FTPES
  - Übertragungsmodus passiv

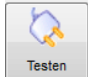

- Klicken Sie anschließend auf die Schaltfläche und testen Sie die Verbindung zur FI und damit ihre Parametrierung.
  - Ok
- Verlassen Sie die Konfiguration der FTP-Einstellung mit
- Definieren Sie nun nacheinander die weiteren Linien.
- Verlassen Sie abschließend alle Konfigurations-Dialoge jeweils mit OK.

**<u>Achtung</u>**: Bitte fertigen Sie im Anschluss an die Parametrierung eine Sicherung des Installationsverzeichnisses auf ein anderes, externes Speichermedium an.

<sup>1</sup> Für jeden Scanner bzw. jede AllScan-Installation, die BZV-Scandaten exportiert, muss ein separater Benutzer bei der FI beantragt werden.

## 4 Aktivierung der neuen Verarbeitungslinien

Die Aktivierung der Verarbeitungslinien kann in einem separaten Schritt nach der Konfiguration erfolgen.

Diese Umstellung ist außerdem hinsichtlich des Termins in enger Abstimmung mit der Finanz Informatik vorzunehmen.

Aktivieren Sie die benötigten Verarbeitungslinien durch Setzen von Haken in der Konfigurationsauswahl (wenn der WANDO LAN collector mit dem Dienst 'AllScan' gestartet wird ist nur eine Linie je Scanverfahren möglich).

| Me Export            | Konfigurations Auswahl |
|----------------------|------------------------|
| Export               | FCP Linie 3            |
| Übereicht 7\/ Stapel | 🗖 FCP Linie 6          |
| Ubersicht ZV Stapei  | FCP Linie 7            |

Verwenden Sie die Default-Verarbeitungslinie, die Ihnen die Finanz Informatik in einem weiteren Schreiben mitteilen wird. In Abstimmung mit der Finanz Informatik können Sie auch mehrere Linien verwenden.